## Viewing Grades & Assignments in Parent Portal

1. Log-in to Parent Portal via URL www.starcatholic.powerschool.com/public

| PowerSchool SIS |                                                                                                    |  |  |  |  |  |
|-----------------|----------------------------------------------------------------------------------------------------|--|--|--|--|--|
| Parent          | t Sign In                                                                                          |  |  |  |  |  |
| Sign In         | Create Account                                                                                     |  |  |  |  |  |
| Username        | e                                                                                                  |  |  |  |  |  |
| Password        | 1                                                                                                  |  |  |  |  |  |
|                 | Forgot Username or Password?                                                                       |  |  |  |  |  |
|                 | Sign In                                                                                            |  |  |  |  |  |
| Student         | Sign In                                                                                            |  |  |  |  |  |
| Students -      | - Click the button to sign in. You will be redirected to the Student sign in page. Student Sign In |  |  |  |  |  |
|                 |                                                                                                    |  |  |  |  |  |

- 2. Enter in your username and Password and click 'Sign in'
- 3. The Grades & Attendance screen should be your default home screen. If not, please click on the Grades and Attendance tab on the left hand navigation pane

| Grades and Attendance |
|-----------------------|
|-----------------------|

| Attendance By Class                         |     |     |          |         |  |  |
|---------------------------------------------|-----|-----|----------|---------|--|--|
| Course                                      | R1  | R2  | Absences | Tardies |  |  |
| *Homeroom 5<br>Email Wilson, Christie - Rm: |     | [i] | 6        | 0       |  |  |
| Cross Country  Email Davidson, Kari - Rm:   | [1] | [i] | 0        | 0       |  |  |

\*Please note that your child's grade/assignment screen might look slightly different depending on the school's set-up for terms. You might see Q1 through Q4 or S1 and S2, etc. \*

4. Example - Click in the R1/S1/Q1 section either in the [i] or on the Grade level beside the class to open up the assignments page. (i.e. Clicking on the E under Math) to open up the assignment details

| Due Date   | Category | Assignment                                     |            |
|------------|----------|------------------------------------------------|------------|
| 12/03/2021 | Quiz     | Alligator Rounding Quiz                        | 2 4        |
| 12/03/2021 | Test     | Final Mark Place Value                         | <b>d</b> 4 |
| 12/03/2021 | Test     | Final Mark Rounding and Estimating             | • ك        |
| 12/03/2021 | Test     | Final Mark RTI Addition Post Test              | 4          |
| 12/03/2021 | Quiz     | Place Value Quiz                               | 2 4        |
| 12/03/2021 | Test     | Place Value Unit Exam                          | <b>a</b> • |
| 12/03/2021 | Quiz     | Practice Your Skills Equivalent Fractions Quiz | 4          |
| 12/03/2021 | Quiz     | Representing #'s Place Value Quiz              | ٠ ك        |
| 12/03/2021 | Test     | Rounding and Estimating Exam                   | 2 4        |
| 12/03/2021 | Quiz     | Turtle Rounding Quiz                           | <b>u</b> • |
| 12/03/2021 | Quiz     | Unit 2 Place Value Quiz                        | <b>d</b> • |
| 12/03/2021 | Quiz     | Writing Equivalent Fractions Quiz              | a 🔹        |

5. You can see all assignments/quizzes to date for the class. If you want additional information on each assignment click on

the blue icon on the right hand side to see which standards/outcomes were chosen for K-6 or grade level assigned for 7-12

6. Example of detailed view for K-6 assignments

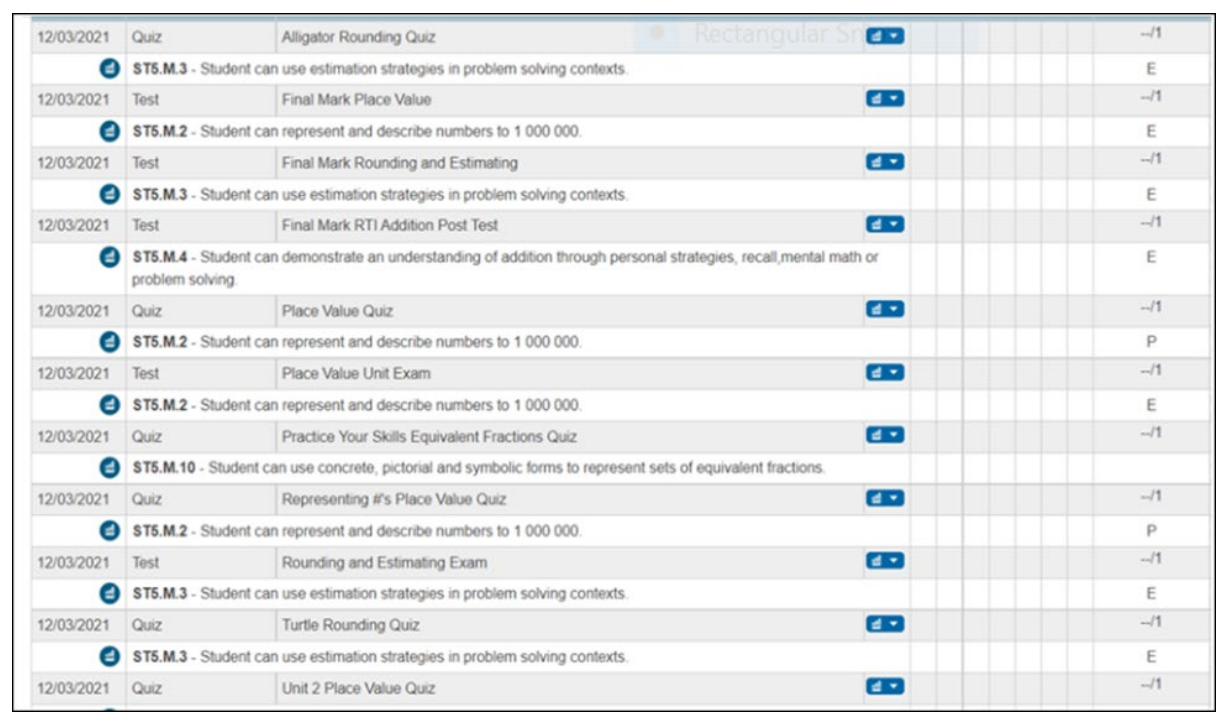

\*Grades 7-12 will have assignment scores in this section instead of listed standards and letter grades\*

7. Alternatively for K-6 parents, once you are on the Grades & Attendance page you can click on the Standard Grades Tab at the top of the page

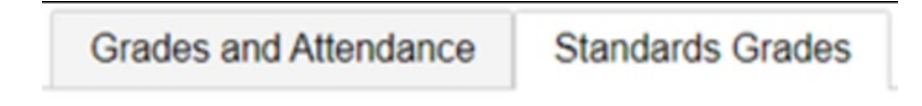

8. This will open up your child's current classes and you can see each class your child is currently enrolled in.

| Current Classes                        |
|----------------------------------------|
| AM-PM(A-F) *Homeroom 5 - 21-22         |
| P1(D) Mathematics 5 - 21-22            |
| P1(F) Social Studies 5 - 21-22         |
| P2(C) Health 5 - 21-22                 |
| P2(C) Religion 5 - 21-22               |
| P2(D) English Language Arts 5 - 21-22  |
| P2(E) Science 5 - 21-22                |
| P5(B,D,F) Physical Education 5 - 21-22 |
| P10(A-F) Cross Country - 21-22         |

## 9. You can then drill down into each class and see all standards and marks assigned to date (Math for example)

| Current Classes                                                                                                    |    |  |  |  |  |
|----------------------------------------------------------------------------------------------------|----|--|--|--|--|
| • AM-PM(A-F) *Homeroom 5 - 21-22                                                                                                    |    |  |  |  |  |
| ▼ P1(D) Mathematics 5 - 21-22                                                                                                    |    |  |  |  |  |
| Standards                                                                                                    | R1 |  |  |  |  |
| ST5.M.2 Student can represent and describe numbers to 1 000 000.                                                                        | E  |  |  |  |  |
| ST5.M.3 Student can use estimation strategies in problem solving contexts.                                                              | E  |  |  |  |  |
| <b>ST5.M.4</b> Student can demonstrate an understanding of addition through personal strategies, recall,mental math or problem solving. | E  |  |  |  |  |